Le programmazioni bimestrali e le verifiche si possono consultare sul registro elettronico utilizzando la seguente procedura:

- 1. Aprire il proprio registro elettronico;
- 2. Cliccare su "Materiale didattico"

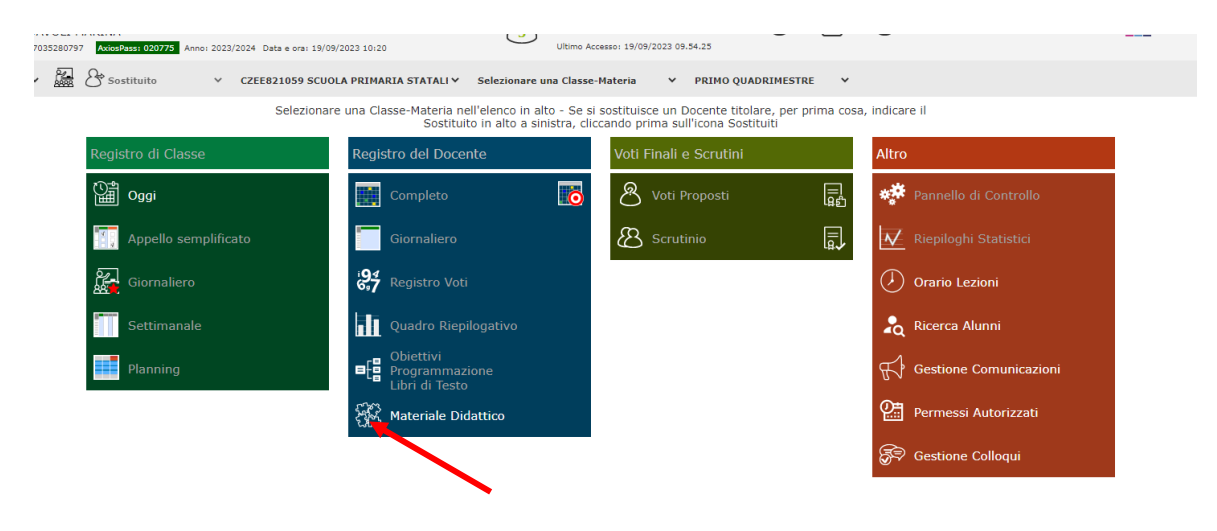

3. Cliccare sull'icona del puzzle

| 1.7.0/7.0.0 | Istituto Comprensivo           DAVOLI MARINA           97035280797         Autostass: 020775           Anno: 2023/2024         Data e ora: 19/09/2023 1 | 26                                                                    | $\odot$ | <b>∩</b> | ? | 2 | SD | ESCI            |
|-------------|----------------------------------------------------------------------------------------------------|-----------------------------------------------------------------------|---------|----------|---|---|----|-----------------|
| MATERIA     | ALE DIDATTICO                                                                                                    |                                                                       |         |          |   |   |    | $\triangleleft$ |
| Carte       | le 🕞 🗅 +Nuova cartella 🗹 💼                                                                                                    | Contenuti<br>Selezionare una cartella per visualizzarne il contenuto. |         |          |   |   |    |                 |

## 4. Cliccare sull'elenco dei nomi e scegliere Di Maggio Anna

| 0/7.0.0 | Istituto Comprensivo           DAVOLI MARINA           97035280797         AkidsPässi 020775           Anno: 2023/2024         Data e ora: 19/09/2023 10:34                                                                                                    | E | Coce<br>VARJ<br>Ultime | D | <b>Ω</b> | ? | 2 | SD | (ESC)      |
|---------|----------------------------------------------------------------------------------------------------|---|------------------------|---|----------|---|---|----|------------|
| TERIA   | LE DIDATTICO - Altri docenti                                                                                                    |   |                        |   |          |   |   |    | $\Diamond$ |
| cente   | Seleziona II docente per visualizzarne il materiale didattico condiviso Comito Miriam Comito Caterina Comordaro Anna Maria Costofiano Anna Maria Cristofaro Anna Maria Cristofaro Anna Maria Cristofaro Anna Maria Curcio Remilda Cuzcilla Francesca D'Angelo Daniela Di Maggio Anna Saletta Epifani Teresa Epifani Teresa Francala Fresa Franca Fazzalaro Concetta Fermio Teresa Fedudale Amelia Fiorenza Carmen Galati Carmela Galletili Anna Rita Genco Brunilde |   |                        |   |          |   |   |    |            |

5. Scegliere la cartella di interesse.

| ма | ATERIALE DIDATTICO - Altri docenti                                                             |                   | $\Diamond$ |
|----|------------------------------------------------------------------------------------------------|-------------------|------------|
| Do | Di Maggio Anna Saletta 🗸                                                                       |                   |            |
|    | PROVE DI VALUTAZIONE PRIMARIA A.S. 2023/24                                                     |                   |            |
|    | PROVE DI VALUTAZIONE PRIMARIA A.S. 2023/24 / PROVE D'INGRESSO E CRITERI DI VAL. CLASSE QUARTA  |                   |            |
|    | PROVE DI VALUTAZIONE PRIMARIA A.S. 2023/24 / PROVE D'INGRESSO E CRITERI DI VAL. CLASSE QUINTA  |                   |            |
|    | CRITERI E GRIGLIA DI VALUTAZIONE DI ITALIANO classe 5                                          | 18/09/2023 15:29: | 35         |
|    | CRITERI E GRIGLIA DI VALUTAZIONE DI MATEMATICA classe 5                                        | 18/09/2023 15:40: | 43         |
|    | PROVE D'INGRESSO DI ITALIANO classe 5 🔹 🔮 Copia                                                | 18/09/2023 15:30: | 53         |
|    | PROVE D'INGRESSO DI MATEMATICA classe 5                                                        | 18/09/2023 15:38: | 38         |
|    |                                                                                                |                   |            |
|    | PROVE DI VALUTAZIONE PRIMARIA A.S. 2023/24 / PROVE D'INGRESSO E CRITERI DI VAL. CLASSE SECONDA |                   |            |
|    | PROVE DI VALUTAZIONE PRIMARIA A.S. 2023/24 / PROVE D'INGRESSO E CRITERI DI VAL. CLASSE TERZA   |                   |            |